# Prime基礎設施與ACS 4.2 TACACS整合配置示例

### 目錄

<u>簡介</u> <u>必要條件</u> <u>需求</u> <u>採用元件</u> <u>設定</u> <u>組態</u> <u>在PI中將ACS新增為TACACS伺服器</u> <u>PI中的AAA模式設定</u> <u>從PI檢索使用者角色屬性</u> <u>配置ACS 4.2</u> <u>驗證</u> 疑難排解

## 簡介

本檔案介紹終端存取控制器存取控制系統(TACACS+)的組態範例

cisco Prime Infrastructure(PI)應用上的驗證和授權。

## 必要條件

#### 需求

思科建議您瞭解以下主題:

- •將PI定義為訪問控制伺服器(ACS)中的客戶端
- 在ACS和PI上定義IP地址和相同的共用金鑰

#### 採用元件

本文中的資訊係根據以下軟體和硬體版本:

• ACS版本4.2

• Prime基礎架構版本3.0

本文中的資訊是根據特定實驗室環境內的裝置所建立。文中使用到的所有裝置皆從已清除(預設)的組態來啟動。如果您的網路正在作用,請確保您已瞭解任何指令可能造成的影響。

## 設定

#### 組態

#### 在PI中將ACS新增為TACACS伺服器

完成以下步驟,以便將ACS新增為TACACS伺服器:

步驟1.導航至 管理 > 使用者 > 使用者、角色和AAA 在PI中

步驟2.從左側邊欄選單中,選擇TACACS+伺服器,在Add TACACS+伺服器下按一下Go,頁面顯示 如下圖所示:

| "Illuillu" Prime Infrastruc |                         |               |   |
|-----------------------------|-------------------------|---------------|---|
| Administration / Users / 0  | Users, Roles & AAA 🔺    |               |   |
| AAA Mode Settings           | Add TACACS+ Server      |               |   |
| Active Sessions             | •* IP Address           |               |   |
| Change Password             | <b>○* DNS Name</b>      |               |   |
| Local Password Policy       | * Port                  | 49            |   |
| RADIUS Servers              | Shared Secret Format    | ASCII         |   |
| SSO Server Settings         | * Shared Secret         |               | 0 |
| SSO Servers                 | * Confirm Shared Secret |               |   |
| TACACS+ Servers             | * Retransmit Timeout    | 5 (secs)      |   |
| User Groups                 | * Retries               | 1             |   |
| Users                       | Authentication Type     | PAP -         |   |
|                             | Local Interface IP      | 10.106.68.130 |   |
|                             | Save Cancel             |               |   |

步驟3.新增ACS伺服器的IP地址。

步驟4.輸入在ACS伺服器中配置的TACACS+共用金鑰。

步驟5.在Confirm Shared Secret文本框中重新輸入共用金鑰。

步驟6.保留其餘欄位的預設設定。

步驟7.按一下「Submit」。

#### PI中的AAA模式設定

若要選擇驗證、授權及記帳(AAA)模式,請完成以下步驟:

步驟1.導覽至Administration > AAA。

步驟2.從左側欄選單中選擇AAA Mode,您可以看到如下圖所示的頁面:

| eisco Prime Infr | rastructure |
|------------------|-------------|
|------------------|-------------|

| Administration / Users / U | Jsers, Roles & AAA 🔺     |                       |                   |
|----------------------------|--------------------------|-----------------------|-------------------|
| AAA Mode Settings          | AAA Mode Settings        |                       |                   |
| Active Sessions            | AAA Mode 🚱               |                       | •<br>TACACS+ Osso |
| Change Password            | Enable fallback to Local | ONLY on no server res | pons -            |
| Local Password Policy      |                          |                       |                   |
| RADIUS Servers             | Save                     |                       |                   |
| SSO Server Settings        |                          |                       |                   |
| SSO Servers                |                          |                       |                   |
| TACACS+ Servers            |                          |                       |                   |
| User Groups                |                          |                       |                   |
| Users                      |                          |                       |                   |

步驟3.選擇TACACS+。

步驟4.如果希望管理員在ACS伺服器無法訪問時使用本地資料庫,請選中**Enable** Fallback to Local 框。這是推薦設定。

#### 從PI檢索使用者角色屬性

步驟1。導覽至Administration > AAA > User Groups。此示例顯示管理員身份驗證。在清單中查詢 Admin Group Name,然後按一下右側的Task List選項,如下圖所示:

| 😑 🙂 CISCO Prime Infrastruct | disco Prime Infrastructure |         | Q ▼ Application Search | 🛚 😣 root - ROOT-DOMAIN 🔅 |
|-----------------------------|----------------------------|---------|------------------------|--------------------------|
| Administration / Users / U  | lsers, Roles & AAA 🔺       |         |                        | 0.0                      |
| AAA Mode Settings           | User Groups                |         |                        |                          |
| Active Sessions             | Group Name                 | Members | Audit Trail            | View Task                |
| Change Password             | Admin                      | virtual |                        | Task List                |
| Local Password Policy       | Config Managers            |         |                        | Task List                |
| RADIUS Servers              | Lobby Ambassador           |         | 8                      | Task List                |
| SSO Server Settings         | Monitor Lite               |         |                        | Task List                |
|                             | NBI Credential             |         |                        | Task List                |
| SSO Servers                 | NBI Read                   |         | 6                      | Task List                |
| TACACS+ Servers             | NBI Write                  |         | 8                      | Task List                |
| User Groups                 | North Bound API            |         |                        | Task List                |
| Users                       | Root                       | root    |                        | Task List                |
|                             | Super Users                |         |                        | Task List                |
|                             | System Monitoring          | virtual |                        | Task List                |

按一下Task List選項後,將出現視窗,如下圖所示:

| Task List                                         | ander specific attribute field in your AAA conver                                                      |
|---------------------------------------------------|----------------------------------------------------------------------------------------------------|
| TACACS+ Custom Attributes                         | RADTUS Custom Attributes                                                                               |
| TACACS+ Custom Attributes                         | If the size of the RADIUS attributes on your AAA server is more than 4096 bytes. Please copy ONLY role |
|                                                   | retrieve the associated TASKS                                                                          |
| role0=Admin                                       | NCS:role0=Admin                                                                                        |
| task0=View Alerts and Events                      | NCS:task0=View Alerts and Events                                                                       |
| task1=Run Job                                     | NCS:task1=Run Job                                                                                      |
| task2=Device Reports                              | NCS:task2=Device Reports                                                                               |
| task3=Alarm Stat Panel Access                     | NCS:task3=Alarm Stat Panel Access                                                                      |
| task4=RADIUS Servers                              | NCS:task4=RADIUS Servers                                                                               |
| task5=Raw NetFlow Reports                         | NCS:task5=Raw NetFlow Reports                                                                          |
| task6=Credential Profile Delete Access            | NCS:task6=Credential Profile Delete Access                                                             |
| task7=Compliance Audit Fix Access                 | NCS:task7=Compliance Audit Fix Access                                                                  |
| task8=Network Summary Reports                     | NCS:task8=Network Summary Reports                                                                      |
| task9=Discovery View Privilege                    | NCS:task9=Discovery View Privilege                                                                     |
| task10=Configure ACS View Servers                 | NCS:task10=Configure ACS View Servers                                                                  |
| task11=Run Reports List                           | NCS:task11=Run Reports List                                                                            |
| task12=View CAS Notifications Only                | NCS:task12=View CAS Notifications Only                                                                 |
| task13=Administration Menu Access                 | NCS:task13=Administration Menu Access                                                                  |
| task14=Monitor Clients                            | NCS:task14=Monitor Clients                                                                             |
| task15=Configure Guest Users                      | NCS:task15=Configure Guest Users                                                                       |
| task16=Monitor Media Streams                      | NCS:task16=Monitor Media Streams                                                                       |
| task17=Configure Lightweight Access Point         | NCS:task17=Configure Lightweight Access Point                                                          |
| Templates                                         | Templates                                                                                              |
| task18=Monitor Chokepoints                        | NCS:task18=Monitor Chokepoints                                                                         |
| task19=Maps Read Write                            | NCS:task19=Maps Read Write                                                                             |
| task20=Administrative privileges under Manage and | NCS:task20=Administrative privileges under Manage                                                      |
|                                                   |                                                                                                    |

步驟2.複製這些屬性並將其儲存在記事本檔案中。

步驟3.您可能需要在ACS伺服器中新增自定義虛擬域屬性。自定義虛擬域屬性在同一任務清單頁面的底部可用。

**1** Virtual Domain custom attributes are mandatory. To add custom attributes related to Virtual Domains, please click here.

步驟4.按一下**按一下此處**選項以獲取「虛擬域」屬性頁,您可以看到該頁,如下圖所示:

| TACACS+ Custom Attributes                            | RADIUS Custom Attributes                                     |  |
|------------------------------------------------------|--------------------------------------------------------------|--|
| virtual-domain0=ROOT-DOMAIN<br>virtual-domain1=test1 | NCS:virtual-domain0=ROOT-DOMAIN<br>NCS:virtual-domain1=test1 |  |
|                                                      |                                                              |  |
|                                                      |                                                              |  |
|                                                      |                                                              |  |
|                                                      |                                                              |  |
|                                                      |                                                              |  |
|                                                      |                                                              |  |
|                                                      |                                                              |  |
|                                                      |                                                              |  |
| 1                                                    |                                                              |  |

#### 配置ACS 4.2

步驟1.登入ACS管理員GUI,然後導覽至Interface Configuration > TACACS+頁面。

步驟2.為prime建立新服務。此範例顯示使用名稱NCS配置的服務名稱,如下圖所示:

| New | Services |              |          |
|-----|----------|--------------|----------|
|     |          | Service      | Protocol |
|     |          | ciscowlc     | common   |
|     |          | Wireless-WCS | HTTP     |
|     |          | NCS          | HTTP     |
|     |          |              |          |
|     |          |              |          |

步驟3.將步驟2中建立的記事本中的所有屬性新增到使用者或組配置。確保新增虛擬域屬性。

# NCS HTTP

# Custom attributes virtual-domain0=ROOT-DOMAIN role0=Admin task0=View Alerts and Events

```
task1=Device Reports
task2=RADIUS Servers
task3=Alarm Stat Panel Access
```

步驟4.按一下「Ok」。

## 驗證

使用您建立的新使用者名稱登入到主目錄,並確認您具有Admin角色。

## 疑難排解

本節提供的資訊可用於對組態進行疑難排解。

從/opt/CSCOlumos/logs目錄中的prime根CLI檢視usermgmt.log。檢查是否有任何錯誤消息。

2016-05-12 15:24:18,517 [http-bio-443-exec-10] DEBUG usermgmt - Thread Id : [835], Entering Method : [login], Class : [com.cisco.xmp.jaas.tacacs.TacacsLoginClient]. 2016-05-12 15:24:18,517 [http-bio-443-exec-10] DEBUG usermgmt - Thread Id : [835], Entering Method : [login], Class : [com.cisco.xmp.jaas.tacacs.SecondaryTacacsLoginClient]. 2016-05-12 15:24:18,518 [http-bio-443-exec-10] INFO usermgmt - [Tacacs:connectTacacs()] : [prepare to ping TACACS+ server (> 0):/172.18.70.243 (-1)]. 2016-05-12 15:24:18,619 [http-bio-443-exec-10] INFO usermgmt - [Tacacs:connectTacacs()] : [Tacacs: Num of ACS is 3]. 2016-05-12 15:24:18,619 [http-bio-443-exec-10] INFO usermgmt - [Tacacs:connectTacacs()] : [Tacacs:activeACSIndex is 0]. 2016-05-12 15:24:18,619 [http-bio-443-exec-10] INFO usermgmt - [Tacacs:connectTacacs()] : [Tacacs: Unable to connect to Server 2: /172.18.70.243 Reason: Connection refused]. 2016-05-12 15:24:18,619 [http-bio-443-exec-10] DEBUG usermgmt - [ Thu May 12 15:24:18 EST 2016] [TacacsLoginModule] exception in client.login( primaryServer, primaryPort,seconda..: com.cisco.xmp.jaas.XmpAuthenticationServerException: Server Not Reachable: Connection refused]

以下範例顯示錯誤訊息範例,可能是由於各種原因,例如防火牆或任何中間裝置拒絕連線。